## Accessing the College Online Payment System

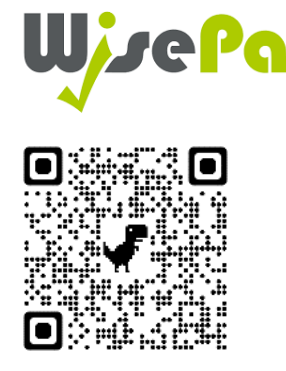

Scan the QR code to create your account so you can make purchases for items such as bus passes, books, calculators, trips, topping up printer credit and food and drink payments etc.

**Don't enter any details in the Username or Password just click forgotten password** and enter the email address which you used to apply to College with, this is likely to be your personal email address, you will then be sent a password reset/create email, click the link and create your account. Once your account has been activated we strongly recommend you download the Wisepay App. You will need the college's organisation code which is 87731681. The advantage of the App is that you can create separate accounts for Parents/Guardians and Students, you can check out quicker and there are also 'quick top up' options.

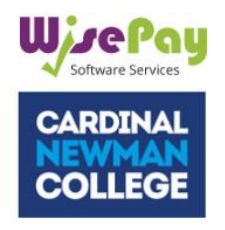

Welcome to our Online Payment Area

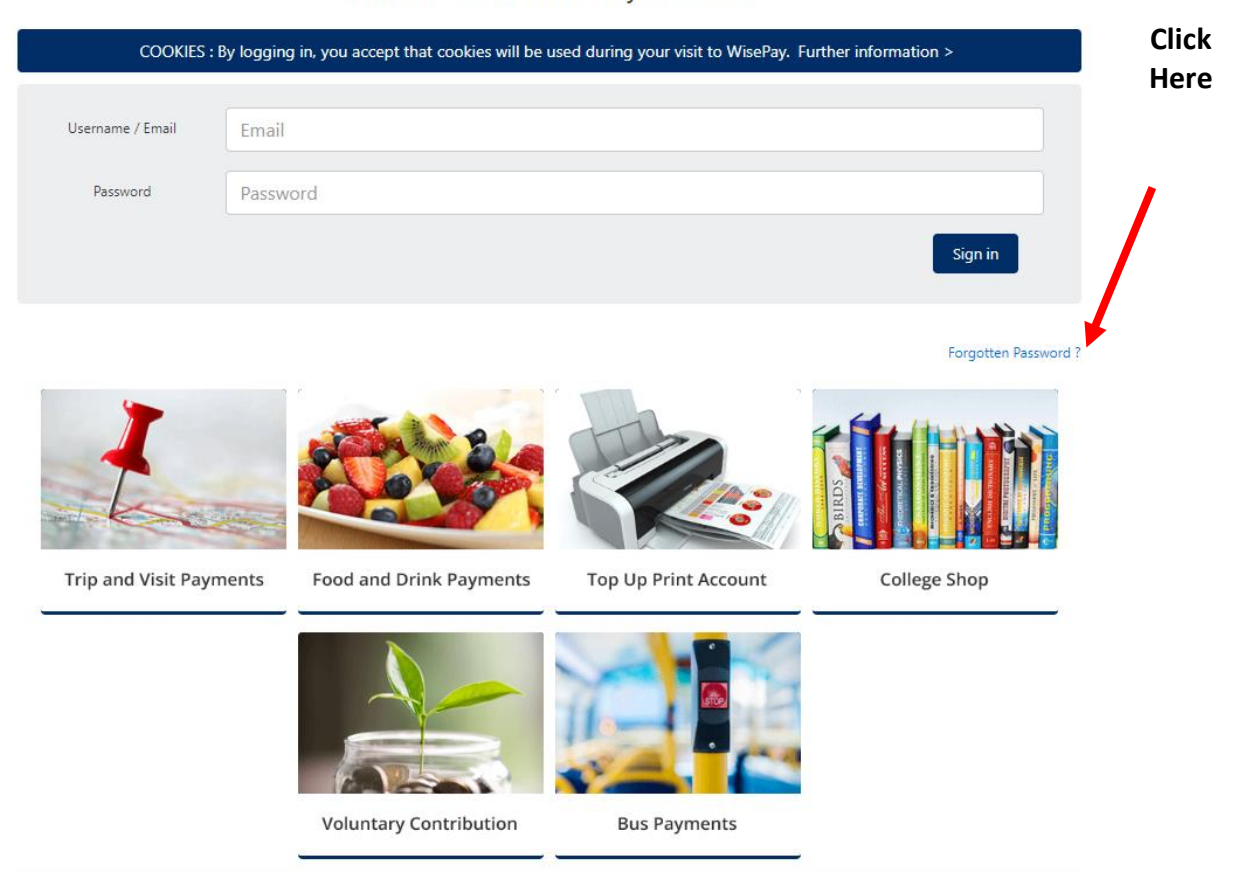